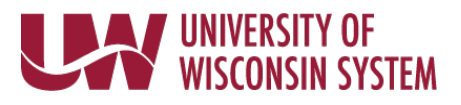

# How to Self Enroll Using the MyUW Portal

| Step 1: Log in to the MyUW portal.                 |                                                                                                    |
|----------------------------------------------------|----------------------------------------------------------------------------------------------------|
|                                                    | <b>INA</b> UNIVERSITY OF                                                                                                    |
| Access MyUW portal at my.wisconsin.edu,            | WISCONSIN SYSTEM                                                                                                    |
| select your institution, and enter your            | This service requires you to authenticate with your local organization                                                                                                    |
| username and password.                             | Select your organization from the list below.                                                                                                    |
|                                                    |                                                                                                    |
|                                                    | Select Organization                                                                                                    |
|                                                    | UW Colleges                                                                                                    |
|                                                    | UW-Extension                                                                                                    |
|                                                    | UW-La Crosse                                                                                                    |
|                                                    | UW-Milwaukee<br>UW-Oshkosh                                                                                                    |
|                                                    | UW-Parkside<br>UW-Platteville                                                                                                    |
|                                                    | UW-River Falls<br>UW-Stevens Point                                                                                                    |
|                                                    | UW-Stout<br>UW-Superior                                                                                                    |
|                                                    | UW System Administration<br>UW-Whitewater                                                                                                    |
| Stop 2: Co to the Deposite Information tile        |                                                                                                    |
| Step 2: Go to the Benefits information the.        |                                                                                                    |
| Once logged into MyLIW portal go to the            | Benefit Information                                                                                                    |
| Benefit Information tile. Click on "Launch full    |                                                                                                    |
| app."                                              |                                                                                                    |
|                                                    |                                                                                                    |
|                                                    |                                                                                                    |
|                                                    |                                                                                                    |
|                                                    |                                                                                                    |
|                                                    |                                                                                                    |
|                                                    |                                                                                                    |
|                                                    |                                                                                                    |
|                                                    |                                                                                                    |
|                                                    |                                                                                                    |
|                                                    | Lounsh full onn                                                                                                    |
|                                                    |                                                                                                    |
| Sten 3: Click the Benefits Enrollment link to self | You're looling at the new MyUK                                                                                                    |
| enroll.                                            | Read adout what's changing.                                                                                                    |
|                                                    |                                                                                                    |
| Once the full Benefit Information application is   | You have a benefit enrollment opportunity. Please enroll online by clicking the following line Benefits Enrollment & Benefit Enrollment Deadlines worksheet is available in the Statements tab which details your enrollment deadlines |
| launched, there will be a statement informing      | oy pan.                                                                                                    |
| you of any benefit enrollment opportunities.       | Summary Statements Dependents                                                                                                    |
| Click the "Benefits Enrollment" link to begin.     | Coverage as of the last pay period Benefit Coverage                                                                                                    |
|                                                    | Wisconsin Relationent System Elect                                                                                                    |
| If you are eligible for benefits but do not see a  | Vew Benefits Summary Detail                                                                                                    |
| "Benefits Enrollment" link, contact your           |                                                                                                    |
| institution benefits contact.                      |                                                                                                    |
|                                                    |                                                                                                    |
|                                                    |                                                                                                    |
|                                                    |                                                                                                    |

## UNIVERSITY OF WISCONSIN SYSTEM

# How to Self Enroll Using the MyUW Portal

| Step 4: Click 'Select' to begin.                    | Your Benefit Events                             |   |            |            |             |           |        |   |
|-----------------------------------------------------|-------------------------------------------------|---|------------|------------|-------------|-----------|--------|---|
|                                                     | Front Description                               |   | Event Date | Chart Name | Job Title   |           |        |   |
| On the Benefits Enrollment screen, click            | Lvent Description                               |   | Lvent Date | SHOT Mame  | JOD THE     |           |        | 4 |
| "Select" to begin enrollment.                       | Hire Grad                                       | 0 | 11/18/2016 | Open       | LECTURER    |           | Select |   |
|                                                     |                                                 |   |            |            |             |           |        |   |
| Sten 5: Choose benefits plans and add               | Franklin and Summary                            |   |            |            |             |           |        | _ |
| dependents                                          | State Group Health                              |   |            |            | Before Tax  | After Tax | Edit   |   |
| dependents.                                         | Current: Waive                                  |   |            |            | Donoro Tent |           |        |   |
| After diding on the Colort button, the              | New: Waive<br>Dental Wisconsin                  |   |            |            | Before Tax  | After Tax | Edit   |   |
| After clicking on the select button, the            | Current: Waive                                  |   |            |            | Belore lax  | And the   |        |   |
| Enroliment Summary screen will show all             | New: Waive                                      |   |            |            | Refore Tay  | After Tay | Edit   |   |
| benefits plans where there is eligibility. To begin | Current:                                        |   |            |            | Delote tax  | Alter Tax |        |   |
| making elections, click the "Edit" button next to   | New:                                            |   |            |            | Defee Terr  | A A T     | Edit   | - |
| the benefit plan(s).                                | Current: Waive                                  |   |            |            | Belore lax  | Aller Tax | Ean    |   |
|                                                     | New: Waive                                      |   |            |            | Defee Ter   | 10- T     | Edit   |   |
| After clicking "Edit," read each plan description   | State Group Life - Basic<br>Current: Waive      |   |            |            | Betore Tax  | After Tax | Edit   |   |
| and follow the instructions on the screen.          | New: Waive                                      |   |            |            |             |           | Edit   |   |
| Employees are required to select a coverage         | State Group Life-Supplemental<br>Current: Waive |   |            |            | Before Tax  | Atter Tax | Euit   | J |
| level and identify which dependents you will be     | New: Waive                                      |   |            |            |             |           | Edit   |   |
| covering on the plan.                               | State Group Life - Additional                   |   |            |            | Before Tax  | After Tax | Eun    |   |
| 5 1                                                 | New: Waive                                      |   |            |            |             |           | Edit   | - |
|                                                     | State Group Life - Sp/DP & Dep                  |   |            |            | Before Tax  | After Tax | Eun    |   |
|                                                     | New: Waive                                      |   |            |            |             |           | Edit   |   |
|                                                     | Ind & Fam Life - Employee                       |   |            |            | Before Tax  | After Tax | Eun    |   |
|                                                     | New: Waive                                      |   |            |            |             |           | Edit   |   |
|                                                     | Ind & Fam Life - Spouse/DP                      |   |            |            | Before Tax  | After Tax | Eun    |   |
|                                                     | New: Waive                                      |   |            |            |             |           |        |   |
|                                                     |                                                 |   |            |            |             |           |        |   |
|                                                     |                                                 |   |            |            |             |           |        |   |
|                                                     |                                                 |   |            |            |             |           |        |   |
|                                                     |                                                 |   |            |            |             |           |        |   |
|                                                     |                                                 |   |            |            |             |           |        |   |
|                                                     |                                                 |   |            |            |             |           |        |   |
|                                                     |                                                 |   |            |            |             |           |        |   |
|                                                     |                                                 |   |            |            |             |           |        |   |
|                                                     |                                                 |   |            |            |             |           |        |   |
|                                                     |                                                 |   |            |            |             |           |        |   |
|                                                     |                                                 |   |            |            |             |           |        |   |
|                                                     |                                                 |   |            |            |             |           |        |   |
|                                                     |                                                 |   |            |            |             |           |        |   |
|                                                     |                                                 |   |            |            |             |           |        |   |
|                                                     |                                                 |   |            |            |             |           |        |   |
|                                                     |                                                 |   |            |            |             |           |        |   |
|                                                     |                                                 |   |            |            |             |           |        |   |
|                                                     |                                                 |   |            |            |             |           |        |   |
|                                                     |                                                 |   |            |            |             |           |        |   |
|                                                     |                                                 |   |            |            |             |           |        |   |
|                                                     |                                                 |   |            |            |             |           |        |   |
|                                                     |                                                 |   |            |            |             |           |        |   |
|                                                     |                                                 |   |            |            |             |           |        |   |
|                                                     |                                                 |   |            |            |             |           |        |   |
|                                                     | 1                                               |   |            |            |             |           |        |   |

### UNIVERSITY OF WISCONSIN SYSTEM

# How to Self Enroll Using the MyUW Portal

### **Enrolling Dependents**

Once a benefit plan has been selected, additional information to "Enroll Your Dependents" will appear at the bottom of the page. Click the "Add/Review Dependents" button to add dependents. Once dependents have been added, click "Return to Event Selection" to return to the enrollment page and click the "Enroll" checkbox next to the dependent's name to add them to coverage.

Important: For dependents to be covered under a benefit plan, the checkbox next to the dependent's name must be selected. *This needs to be done for the following benefit plans: State Group Health, Supplemental Dental, and Vision Insurance.* 

Once selections have been made for the benefit plan, including adding dependents, click "Update and Continue."

In the next screen, review the election made for the benefit plan by checking the benefit plan, coverage level, and covered dependents. If correct, click "Update Elections" to save the election and return to the Enrollment Summary screen.

Continue to make benefit selections by clicking the "Edit" button for each plan.

#### **Enroll Your Dependents**

In order to cover your eligible family members, you must enroll your dependents by checking the Enroll box next to the dependent's name. Click the Add/Review Dependents button below to add dependents or to view a full list of your dependents. Upon entering your dependent(s) the list below will display all individuals who are currently eligible to be selected as dependents for this plan.

When adding a dependent complete all fields marked with an asterisk (\*). <u>PLEASE ENTER</u> <u>ALL INFORMATION IN CAPITAL LETTERS</u>. If you do not have a Social Security Number (SSN) for a dependent, please remove the "XXX-XX-" from the SSN field and leave the field blank.

If the information for an existing listed dependent needs to be updated, contact your human resources office for assistance. <u>Click here</u> for the list of institutional human resources contacts

For details on dependent eligibility, including dependent child age restrictions, under each type of benefit plan <u>click here</u>. For information on covering a domestic partner and important tax information <u>click here</u>. To review a list of eligible dependent types <u>click here</u>.

Please note that additional documentation may be required to verify dependent eligibility. All statements and answers furnished in this application, to the best of your knowledge, must be complete and true, under penalty of Wis Stat § 943.395.

|                                                                                                    | eficiary                                                                                                    |                                                                            |  |  |
|----------------------------------------------------------------------------------------------------|----------------------------------------------------------------------------------------------------|----------------------------------------------------------------------------|--|--|
| Enroll                                                                                                    | Name                                                                                                    | Relationship                                                               |  |  |
| <b>V</b>                                                                                                    | Bucky Badg                                                                                                    | ger Spouse                                                                 |  |  |
| Add/Review De                                                                                                    | pendents                                                                                                    |                                                                            |  |  |
| Jpdate and Continue Discard Changes                                                                                                    |                                                                                                    |                                                                            |  |  |
| ect the Update an                                                                                                    | d Continue button to s                                                                                                    | store your choice until you are ready to submit your                       |  |  |
| ect the Discard Ct                                                                                                    | anges button to ignore                                                                                                    | e all entries made on this name and return to the                          |  |  |
| oliment Summary.                                                                                                    | ranges button to ignore                                                                                                    | e an enaites made on ans page diru return to the                           |  |  |
|                                                                                                    |                                                                                                    |                                                                            |  |  |
|                                                                                                    |                                                                                                    |                                                                            |  |  |
|                                                                                                    |                                                                                                    |                                                                            |  |  |
| Your Choice                                                                                                    |                                                                                                    |                                                                            |  |  |
| You have chosen                                                                                                    | Benefit Plan Name                                                                                                    | Will be Listed Here                                                        |  |  |
| Your Estimated                                                                                                    | Monthly Cost                                                                                                    |                                                                            |  |  |
| Tour Estimated wonting Cost                                                                                                    |                                                                                                    |                                                                            |  |  |
|                                                                                                    |                                                                                                    |                                                                            |  |  |
|                                                                                                    | Your Cost \$x                                                                                                    | x.xx                                                                       |  |  |
| Your Covered                                                                                                    | Your Cost \$∞<br>Dependents                                                                                                    | x.xx                                                                       |  |  |
| Your Covered                                                                                                    | Your Cost \$xx<br>Dependents                                                                                                    | x.xx                                                                       |  |  |
| Your Covered                                                                                                    | Your Cost \$XX<br>Dependents                                                                                                    | x.xx                                                                       |  |  |
| Your Covered                                                                                                    | Your Cost \$x0<br>Dependents<br>formation                                                                                                    | x.xx                                                                       |  |  |
| Your Covered<br>Dependent Inf<br>Name                                                                                                    | Your Cost \$xx<br>Dependents<br>formation                                                                                                    | x.xx<br>Relationship                                                       |  |  |
| Your Covered<br>Dependent Inf<br>Name<br>AMY                                                                                                    | Your Cost \$ x0<br>Dependents<br>formation                                                                                                    | X.XX  Relationship Spouse                                                  |  |  |
| Your Covered                                                                                                    | Your Cost \$x0<br>Dependents<br>formation<br>R-SMITH                                                                                                    | x.xx           Relationship           Spouse           Child Tax Dependent |  |  |
| Your Covered                                                                                                    | Your Cost \$x0<br>Dependents<br>formation<br>R-SMITH                                                                                                    | x.xx<br>Relationship<br>Spouse<br>Child Tax Dependent                      |  |  |
| Your Covered I<br>Dependent Inf<br>Name<br>AMY<br>BUCKY BADGEI                                                                                                    | Your Cost \$ x0<br>Dependents<br>ormation<br>R-SMITH                                                                                                    | X.XX  Relationship Spouse Child Tax Dependent                              |  |  |
| Your Covered                                                                                                    | Your Cost \$x0<br>Dependents<br>formation<br>R-SMITH                                                                                                    | X.XX  Relationship  Spouse Child Tax Dependent                             |  |  |
| Your Covered I Dependent Inf Name AMY BUCKY BADGEI Notes Your election to e December 31) un change coverage                                                                    | Your Cost \$x0<br>Dependents<br>ormation<br>R-SMITH<br>nroll or waive coverag<br>less you have an eligit<br>midyear.                                                | x.xx          Relationship         Spouse         Child Tax Dependent      |  |  |
| Your Covered I<br>Dependent Inf<br>Name<br>AMY<br>BUCKY BADGEI<br>Notes<br>Your election to e<br>December 31) un<br>change coverage<br>If you enrolled in<br>the Health Saving | Your Cost \$x0<br>Dependents<br>ormation<br>R-SMITH<br>nroll or waive coverag<br>iless you have an eligil<br>midyear.<br>a High Deductible Hea<br>Js Account (HSA). | x.xx          Relationship         Spouse         Child Tax Dependent      |  |  |

## UNIVERSITY OF WISCONSIN SYSTEM

How to Self Enroll Using the MyUW Portal

| Step 6: Finalize elections and Submit.                                              | Election Summary                                                                                                    |            |
|-------------------------------------------------------------------------------------|----------------------------------------------------------------------------------------------------|------------|
| •                                                                                   | Summarized estimates for new Benefit Elections Total Before Tax After Tax Er                                                                                                    | nployer    |
| After all elections have been made, review the                                      | Costs 45.50 0.00                                                                                                    | 535.44     |
| Enrollment Summary page to confirm elections                                        | Your Costs 45.50 0.00                                                                                                    |            |
| are correct. The plans enrolled in will be listed                                   | These costs do not include certain choices that are based on variable earnings.                                                                                                    |            |
| next to the word "New:" under each benefit                                          | Save and Continue                                                                                                    |            |
| plan. If all elections are correct, click "Save and                                 |                                                                                                    |            |
| Continue" to start the submission process.                                          | Click Save and Continue to start the submission process.                                                                                                    |            |
|                                                                                     | Important: Your enrollment will not be complete until you click the Save and Continue button to begin<br>the submission process.                                                                                                    |            |
| Next, click on the "Submit" button to finalize the elections and send them to human | WARNING: If you do not submit your benefit elections within your initial enrollment period, you will I                                                                                                    | nave       |
| resources.                                                                          | By enrolling for benefits via Self Service, you are agreeing to the Terms and Conditions that apply tr                                                                                                    | 2          |
|                                                                                     | each of the plans you have elected. <u>Click here</u> to review the Terms and Conditions.                                                                                                    |            |
| A message will appear that all benefit choices                                      | The UW System and the Department of Employee Trust Funds comply with applicable Federal civil                                                                                                    |            |
| have been successfully submitted.                                                   | rights laws and do not discriminate on the basis of race, color, national origin, age, disability or sex.<br>ATENCIÓN: si habla español, tiene a su disposición servicios gratuitos de asistencia lingüística. Li                                                                                                    | ame        |
|                                                                                     | al 1-877-533-5020 (TTY: 1-800-833-7813).                                                                                                    |            |
|                                                                                     | LUS CEEV: Yog tias koj nais lus Hmoob, cov kev pab txog lus, muaj kev pab dawb rau koj. Hu rau 1<br>877-533-5020 (TTY: 1-800-947-3529).                                                                                                    | -          |
| Note: Click "Cancel" if not ready to submit                                         | Authorize Elections                                                                                                    |            |
| choices. This does not remove any data                                              | By clicking Submit I understand that Wis. Stat. §943.395 provides criminal penalties for knowingly                                                                                                    |            |
| entered. It will only end the submission process.                                   | making false or fraudulent claims on this election of benefits and hereby certify that, to the best of m<br>knowledge and belief, all information provided is true and correct. I agree to the provisions of the p<br>in which have carreled and bench authorized deduction of the promum(a) from much and the<br>interval of the second second s | iy<br>lans |
| within the 20-day new employee enrollment                                           | understand that additional documentation may be required at any time to verify eligibility. I authoriz<br>the University of Wisconsin to send any necessary personal information to my selected providers tr                                                                                                    | e          |
| neriod                                                                              | initiate and support coverage.                                                                                                    |            |
| period.                                                                             | Submit                                                                                                    |            |
|                                                                                     | Click Submit to send your final choices to your human resources office. The day after you complete<br>your enrollment you will receive an email notice and with instructions on how to view your                                                                                                    | ÷          |
| Step 7: Review benefits.                                                            | Commation Statement                                                                                                    |            |
| Once any lineart is submitted you is used ations                                    |                                                                                                    |            |
| through the MullW portal. Follow stors 1 and 2                                      |                                                                                                    |            |
| above to pavigate to the Benefit Information                                        |                                                                                                    |            |
| nage. To view new elections, click on "View                                         |                                                                                                    |            |
| Benefits Summary Detail" at the bottom of the                                       |                                                                                                    |            |
| page. On the Benefits Summary screen, enter                                         |                                                                                                    |            |
| the effective date of benefits enrollment in the                                    |                                                                                                    |            |
| date field and press the "Go" button. (For most                                     |                                                                                                    |            |
| benefit plans, the effective date will be the first                                 |                                                                                                    |            |
| of the month on or following the employees'                                         |                                                                                                    |            |
| eligibility date.) This will show benefits plans                                    |                                                                                                    |            |
| effective as of the date selected.                                                  |                                                                                                    |            |
| Within 24-48 hours after you have submitted                                         |                                                                                                    |            |
| your elections you will receive an email with                                       |                                                                                                    |            |
| instructions on how to review your                                                  |                                                                                                    |            |
| Confirmation Statement. This statement will                                         |                                                                                                    |            |
| confirm the benefit plans you successfully                                          |                                                                                                    |            |
| enrolled in. If there are any discrepancies or                                      |                                                                                                    |            |

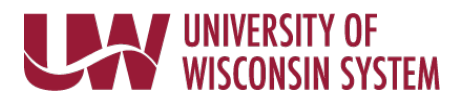

| changes are needed, contact <u>institution benefits</u><br><u>contact</u> as soon as possible. |  |
|------------------------------------------------------------------------------------------------|--|
| Note: Changes can only be made to elections in the MyUW portal during the 30-day               |  |
| enrollment opportunity.                                                                        |  |